## Dauerrechnung herunterladen

Gehen Sie dazu bitte auf:

https://hsk.evopark.de/

und loggen sich oben rechts unter "Einloggen" in Ihrem Kundenkonto ein.

## Unter dem Reiter "Verträge" finden Sie Ihre Vertragsdaten:

| <b>P</b> | Parkhaus<br>Limburg       | gesellschaft<br>mbH                   |                 |                  |                 |                  |                           |               |                      |                             | s<br>L                         | ie sind einge<br>Willi Must         | eloggt 🔒 Log<br>ermann / 007 |
|----------|---------------------------|---------------------------------------|-----------------|------------------|-----------------|------------------|---------------------------|---------------|----------------------|-----------------------------|--------------------------------|-------------------------------------|------------------------------|
| ersich   | it Buchung                | sanfragen                             | Verträge        | dentifikations   | medien Ku       | ndenkonto        | Transaktione              | 'n            |                      |                             |                                | Weiter                              | e Karte anforde              |
| Verti    | ragsbuchun                | g                                     |                 |                  |                 |                  |                           |               |                      |                             |                                |                                     |                              |
| I        | nhalt Filter              |                                       | Filtern<br>Alle | nach<br>anzeigen |                 | ~                |                           |               |                      | •<br>hir                    | Filter<br>nzufügen             | S                                   | uchen                        |
|          |                           | A                                     | Alle 1 Einträg  | je auswählen     |                 |                  | Suc                       | hen           |                      |                             | S                              | uchen Z                             | urücksetzen                  |
|          | Auftrag<br>snumm<br>er †↓ | Vertrag<br>sbuchu<br>ngsnum<br>mer î↓ | Beginn<br>↑↓    | Ende ↑↓          | Kennzei<br>chen | Kartenn<br>ummer | <b>Produkt</b><br>↑↓      | Status ↑<br>↓ | Kunden<br>numme<br>r | Kunden<br>name              | Erneuer<br>ungsein<br>stellung | Zusatzi<br>nforma<br>tion<br>(Name) | Aktione<br>n                 |
|          | 0123                      | 0123-<br>1                            | 01.01.20<br>23  |                  | WIA<br>B12      | 0123<br>4567     | Mitarbei<br>terparke<br>n | Aktiv         | 0123                 | Willi<br>Must<br>erma<br>nn |                                |                                     |                              |

Klicken Sie dann unter "Aktionen" auf das PDF-Symbol. Anschließend öffnet sich

folgendes Feld:

| Rechnung herunterl | aden      |                        | × |
|--------------------|-----------|------------------------|---|
|                    | Abbrechen | Rechnung herunterladen |   |
|                    |           |                        |   |

Kicken Sie auf "Rechnung herunterladen".

Nun wird Ihnen Ihre Dauerrechnung angezeigt, die Sie ausdrucken oder abspeichern können.